## ダイエティシャン保育所編 Ver.1のバグの修正(2018.09.08)

- バグ情報:食事栄養計算の食事レコードで,各献立および単品の食材発注画面に 移行し,各食品の発注先を選択して入力する時に,発注先のデータを保存す る「発注先データ.fmpur」にバグがあり,現状では「シリアル番号1」の発 注先しか入力されません.
- バグの修正方法

オーエムエス出版のホームページから「発注先データ(修正).fmpur」をダウンロードして、以下の手順で「発注先データ.fmpur」と置き換えてください.

- 1. 「ダイエティシャン保育所編 Ver.1」のフォルダーをダブルクリックして開き ます.
- 2. その中の「データフォルダー」をダブルクリックして開きます.

| • • •                 | ▶ ● ● ●                  |                 |          |         |  |
|-----------------------|--------------------------|-----------------|----------|---------|--|
| $\langle \rangle$     |                          | • •             | Q 検索     |         |  |
| ダイエティシャン保育所編Ver.1 製品版 |                          |                 |          |         |  |
| よく使う項目                | 名前     ^                 | 変更日             | サイズ      | 種類      |  |
| iCloud                | Extensions               | 2017年12月7日 0:12 |          | フォルダ    |  |
|                       | FMP Acknowledgements.pdf | 2016年2月23日 6:10 | 147 KB   | Adobec  |  |
|                       | ゔダイエティシャン保育所編Ver.1       | 2017年12月7日 0:12 | 124.9 MB | アプリケー   |  |
| ── デスクト…              | 🕨 🚞 データフォルダー 🔶 <b>デー</b> | -タフォルダー」を       | 開く       | フォルダ    |  |
| 酸書 @                  | ▶ 📄 印刷ファイル               | 2017年12月7日 0:59 |          | フォルダ    |  |
|                       | う 食事アイコン.fmpur           | 今日 22:16        | 1.4 MB   | FileMac |  |
| デバイス                  | ▶ ( ) 食事の分析              | 2017年12月7日 0:29 |          | フォルダ    |  |
| 🗆 Hiro's M            | ⑦ 食事栄養計算.fmpur           | 今日 23:10        | 19.6 MB  | FileMac |  |
| ◎ リモート…               | ▼料理栄養計算.fmpur            | 2017年12月7日 0:12 | 26.7 MB  | FileMac |  |
|                       |                          |                 |          |         |  |
| Macinos               |                          |                 |          |         |  |
|                       |                          |                 |          |         |  |

3. オーエムエス出版のホームページからダウンロードした「発注先データ(修 正).fmpur」を,「データフォルダー」の中に入れます.

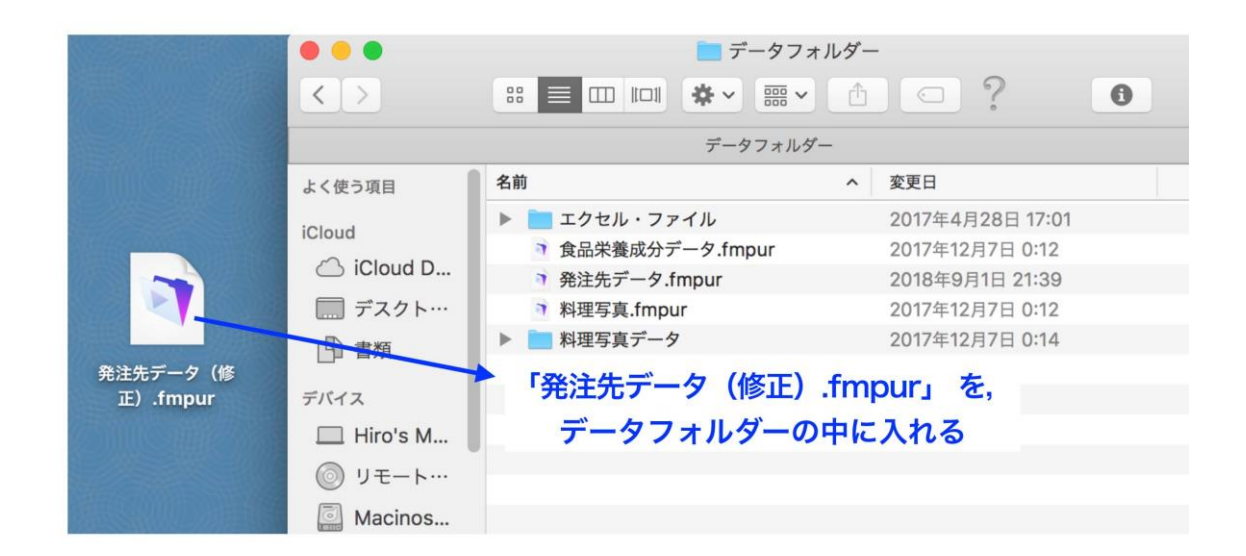

4. 替わりに「データフォルダー」の中の「発注先データ.fmpur」を,「ダイエテ ィシャン保育所編 Ver.1」のフォルダーの外のデスクトップに出します.

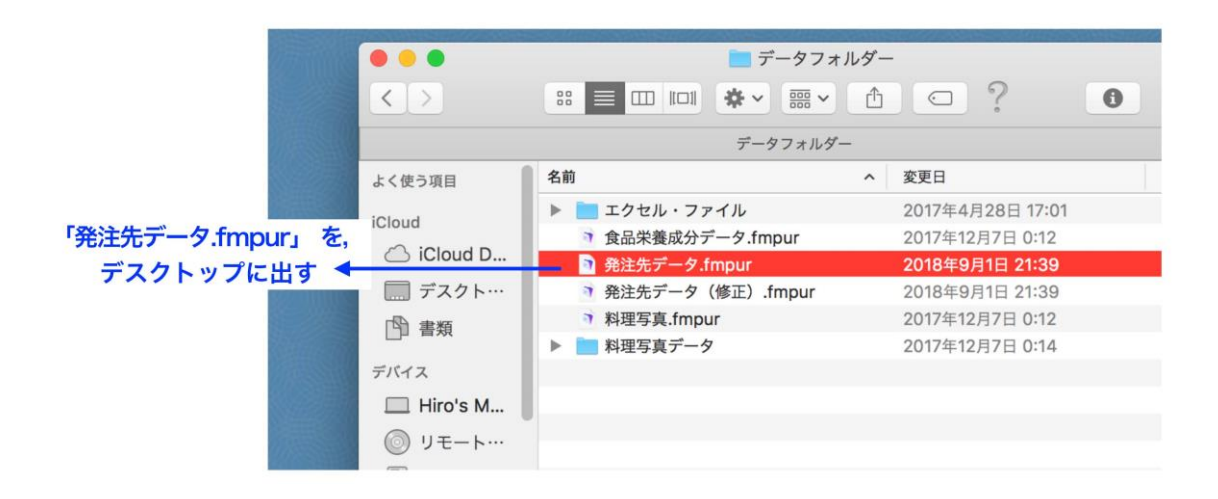

5. 「発注先データ(修正).fmpur」のファイル名を,「発注先データ.fmpur」に 変更します.

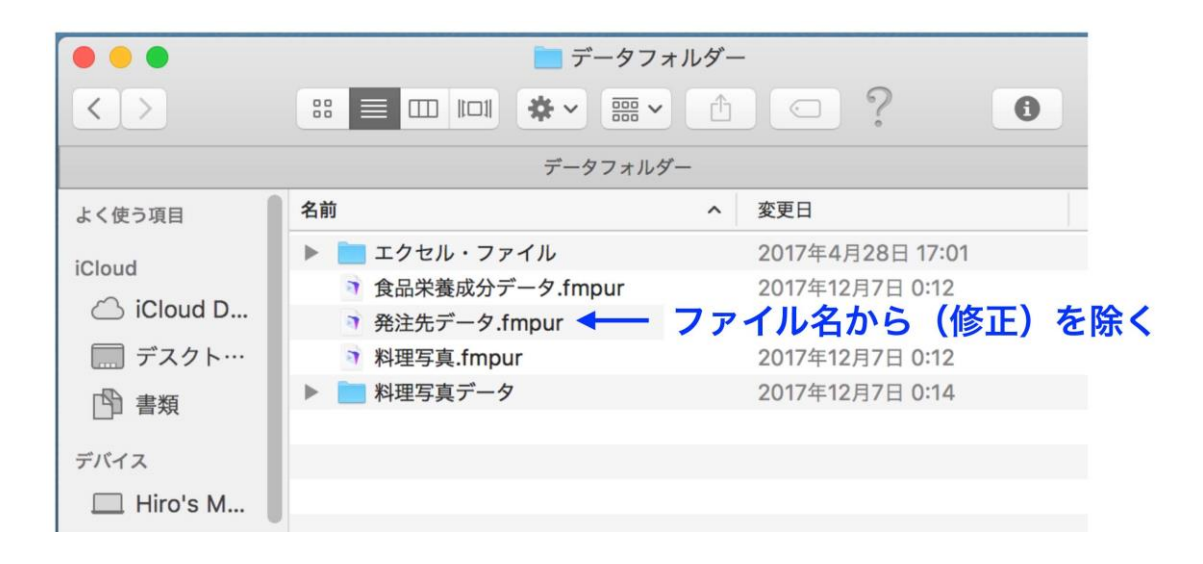